# **Aither Health Member Portal Powered by Medxoom**

The **Medxoom** member portal is a resource tool available to **Aither Health** members enrolled

in an **Excel Health** plan. The portal allows the members access to:

- Contact information to the plan advocacy, pharmacy benefit manager and other available services/resources
- Images of ID Card
- Member and dependent information
- Benefits summary
- Claims history
- Claim cost breakdown
- Accumulator snaps shot of deductible and out of pocket maximum
- Submit balance bill inquiries for resolution
- Send inquiries to Aither Health for information on benefits, claims or anything plan related

## Lets get Started!

#### 1.) Visit **member.medxoom.com**, locate and click the Sign Up function.

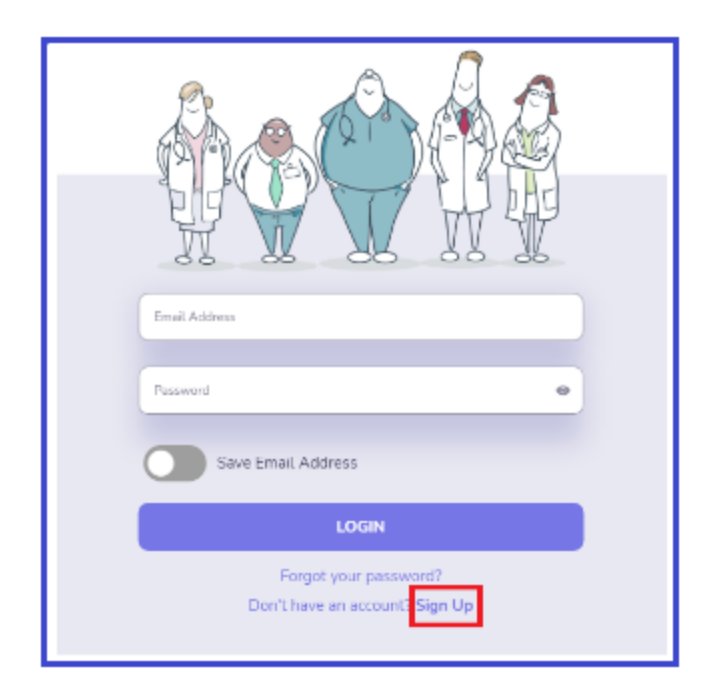

#### 2.) Complete the Sign Up page

- Create username (email)
- Create password
- Enter first name
- Enter last name
- Click Sign Up

|                    | Sign Up |    |
|--------------------|---------|----|
| Email Address      |         |    |
| johndoe123@gmaiLco | m       |    |
| Password           |         |    |
| llovefootball      |         | 45 |
| Confirm Password   |         |    |
| llovefootball      |         | 10 |
| First Name         |         |    |
| John               |         |    |
| Last Name          |         |    |
| Doe                |         |    |
| ·                  |         |    |
|                    | SIGN UP |    |

3.) Verify information using the following information:

- Date of Birth,
- Social Security number
- Member ID
- Group number

#### **Click Continue.**

| Verify Your Information                                                                                                    |
|----------------------------------------------------------------------------------------------------|
| We need to know a little more about you to help us find your<br>account. Along with date of birth, we can use either your Social<br>Security Number, or Member Number and Group Number. |
| Date of Birth (mm-dd-yyyy)*                                                                                                    |
| 01/01/1980 ×                                                                                                    |
| Social Security Number 123-45-6789                                                                                                    |
| Member Number                                                                                                    |
| 987654231                                                                                                    |
| Group Number                                                                                                    |
| x0000                                                                                                    |
|                                                                                                    |
| CONTINUE                                                                                                    |
| Have an account? Sign In                                                                                                    |

4.) Review the **Medxoom** Terms and Conditions and click Accept.

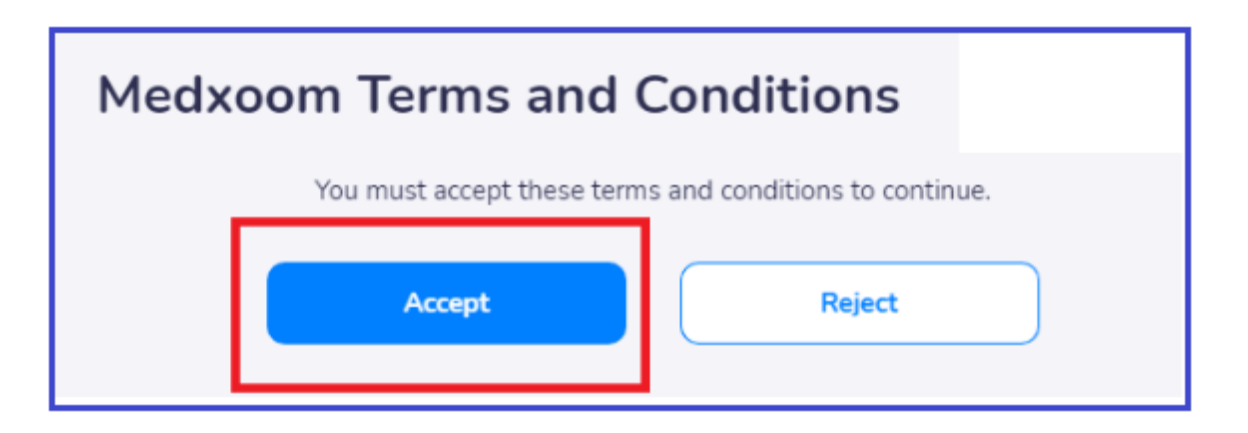

Note: At the "Welcome" page you can use the arrows to discover some of the features of the site or click "Skip" to bypass this page.

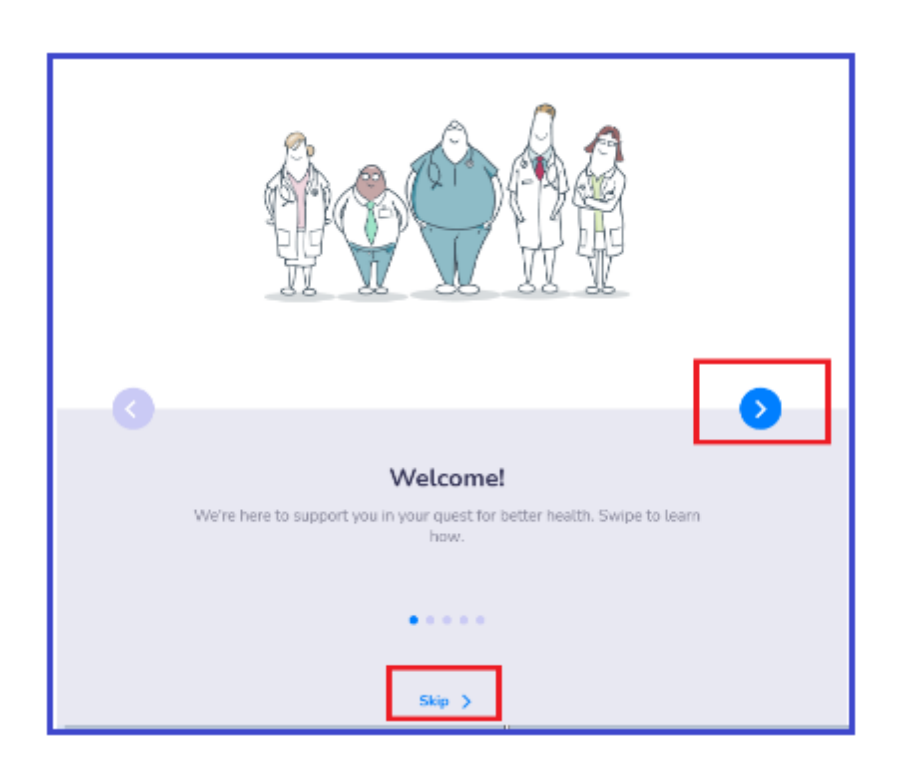

# You have landed on the Aither Health Home Page!

| aither<br>health |                                                                                                    |                                                                                                    | G EI<br>WyCan Valer                                                                                                    | CD & |
|------------------|----------------------------------------------------------------------------------------------------|----------------------------------------------------------------------------------------------------|----------------------------------------------------------------------------------------------------|------|
|                  | No credit<br>Your advocate can answer ouestions about<br>your lawalitie, find a provide, and much<br>more. 2011 | Teleheath<br>Inery doctor's offlas. Nadern prinsey<br>component with same day and next-<br>pointments. Call you care team | Pharmacy Denefits Pharmacy Viet New                                                                                                    |      |
|                  | Health Plan Summary<br>Heak as considers of your health given for 2023                                          |                                                                                                    | See All Claims >                                                                                                    |      |
|                  | ien Feb Mar Apr Hav Jun Jul Jug Seg Oct                                                                         | Uptown Urgent Gare<br>Movement Physical Thes<br>The Family Chris<br>Hav Dec                                               | Dot 17, 2023         \$90,00           Det 17, 2023         \$50,00           Det 17, 2023         \$50,00           Det 17, 2023         \$50,00 |      |
|                  | Deductible                                                                                                    | Cut of Pochet Max                                                                                                    | <r 150="" m<="" th=""><th></th></r>                                                                                                    |      |

# Let's Continue!

### **Important tabs and the information about each one** (see below).

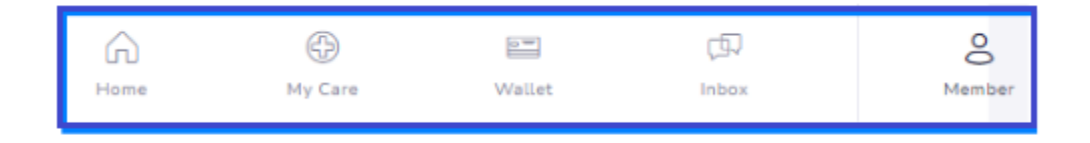

### **Home Tab**

#### **Displays and provides:**

- Tiles with specific services available to the member
  - Aither Advocacy
  - Rezilient Direct Primary Care
  - Vivid clear RX pharmacy services
- Health plan summary
- Link to the provider search function with the network that the member's plan is participating in.

#### Services available to Excel/Aither members:

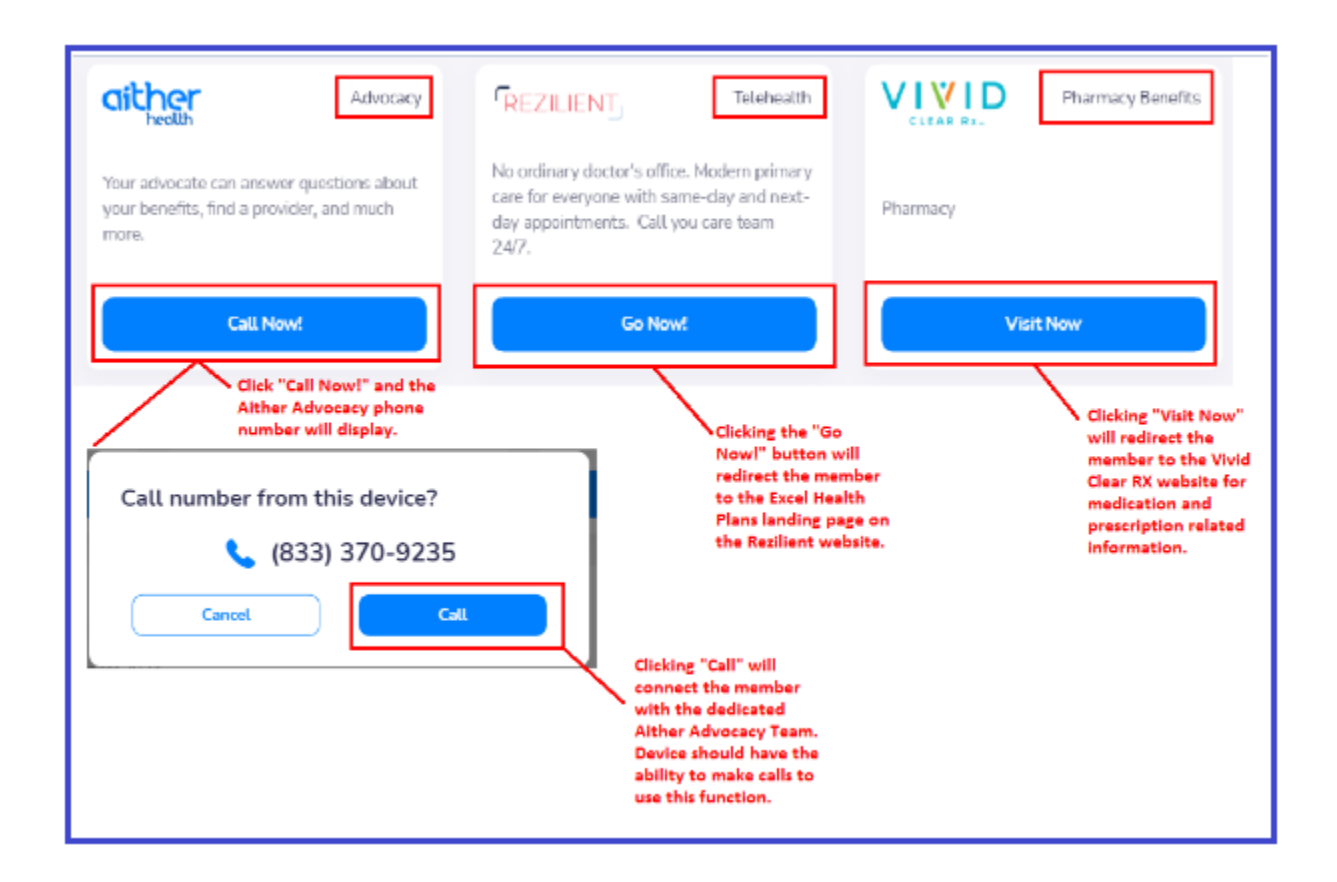

Health plan summary including the current accumulation of deductibles, out-of-pocket maximum and snapshot of the member's most recent claims.

| Here's an overview of your health plan     | for 2023                    | Snap shot of most<br>recent claims |              |           |
|--------------------------------------------|-----------------------------|------------------------------------|--------------|-----------|
|                                            |                             | Movement Physical Ther             | Aug 7, 2022  | \$20.00   |
| You've had no claims for the last year. It | might be time to schedule a | Uptown Urgent Care                 | Aug 4, 2022  | \$99.00   |
| preventive check up.                       | ingre be time to schedule o | The Family Clinic                  | Jul 22, 2022 | \$30.00   |
| Deductible                                 |                             | Out of Pocket Max                  |              |           |
| 6007.44                                    | \$3,000.00                  | \$827.44                           |              | \$5,000.0 |
| \$827.44                                   |                             |                                    |              |           |
| \$827.44                                   |                             |                                    |              |           |

**Provider Search link, used to determine if the member's medical providers are in network.** 

| <b>First Health</b> Provider Search<br>Search for providers, hospitals, urgent care<br>centers, and imaging locations in your First<br>Health network. | Click "Go Now!" to be<br>redirected to the First                                      |
|----------------------------------------------------------------------------------------------------|---------------------------------------------------------------------------------------|
| Go Now!                                                                                                    | Health website. Here<br>the member can<br>perform a provider<br>search for In-Network |
|                                                                                                    | participation                                                                         |

Note: The provider search link may show a different network name as shown above based on which network the member's plan is participating in. Ex. Midlands Choice, Cigna, PHCS or Ohio PPO Connect.

### **My Care Tab**

Benefits summary including the In Network and Out of Network accumulations for deductibles and out of pocket maximum (individual and family).

| In Network                   |       |             |             |
|------------------------------|-------|-------------|-------------|
| Individual Deductible        |       |             |             |
| \$827.44                     |       |             | \$3,000.00  |
| Individual Out of Pocket Max |       |             |             |
| \$827.44                     |       |             | \$5,000.00  |
| Family Deductible            |       |             |             |
| \$827.44                     |       |             | \$5,000.00  |
| Family Out of Pocket Max     |       |             |             |
| \$827.44                     |       |             | \$10,000.00 |
| Coverage Type                | Copay | Coinsurance |             |
| Primary Care                 | n/a   | n/a         |             |
| Specialist                   | n/a   | n/a         |             |

| Out Of Network               |       |             |             |
|------------------------------|-------|-------------|-------------|
| Individual Deductible        |       |             |             |
| \$827.44                     |       |             | \$5,000.00  |
| Individual Out of Pocket Max |       |             |             |
| \$827.44                     |       |             | \$10,000.00 |
| Family Deductible            |       |             |             |
| \$827.44                     |       |             | \$10,000.00 |
| Family Out of Pocket Max     |       |             |             |
| \$827.44                     |       |             | \$20,000.00 |
| Coverage Type                | Copay | Coinsurance |             |
| Primary Care                 | n/a   | n/a         |             |
| Specialist                   | n/a   | n/a         |             |

Claims drop down, allows members to review claims history. By clicking on the claim the member can view claim details, estimated costs and the explanation of benefits.

|                                                                                                    | Movement Physical Therapy                                                                                                    |                                  |
|----------------------------------------------------------------------------------------------------|----------------------------------------------------------------------------------------------------|----------------------------------|
| Claims ^                                                                                              | 000249406<br>Claim Number                                                                                                    | P<br>St                          |
| Movement Physical Therapy<br>Aug 7, 2022                                                              | Jonathan Appleseed<br>Patiest Claim Details                                                                                                    | Aug 7, 20<br>Date of Ser         |
| \$20.00<br>Member Responsibility                                                                      | Cost Breakdown                                                                                                    |                                  |
| Uptown Urgent Care<br>Aug 4, 2022                                                                     | Provider Billed Cost Break down will p<br>Allowed Amount estimated costs to the<br>Plan Paid member for that specific<br>Member for that specific | rovide \$205<br>\$62<br>fic \$42 |
| Batance Blus Claim in history. Clicking on the daim will allow details to appear in pane to the right | Member Responsibility<br>Balance Owed                                                                                                    | \$20<br>\$20                     |

| E  | xplanation of Benefits                       |             |
|----|----------------------------------------------|-------------|
| 1. | Procedure Code<br>Manual Therapy 1/> Regions | 97140       |
|    | Date of Service                              | Jan 7, 2022 |
|    | Billed Amount                                | \$205.50    |
|    | Allowed Amount                               | \$62.00     |
|    | Health Plan Paid                             | \$42.00     |
|    | Member Copay                                 | \$20.00     |
|    | Member Responsibility                        | \$20.00     |
| Ρ  | ayments                                      |             |
| No | o payments have been made.                   |             |

# **The Wallet Tab**

### **ID Cards**

View ID Cards in a PDF format with the function to share the document, through email, fax, printing and downloading.

aither Medical ID Card health Jonathan Appleseed 1/1/2021 - 12/31/2029 Coverage DOB January 1, 1980 Family Group Number Member Number Person X0001 DEMO-BRONZE-... 00

Note: This card will not be an exact replica of the member's actual card however it will contain all the pertinent information that is required for providers to treat the member and submit claims for consideration.

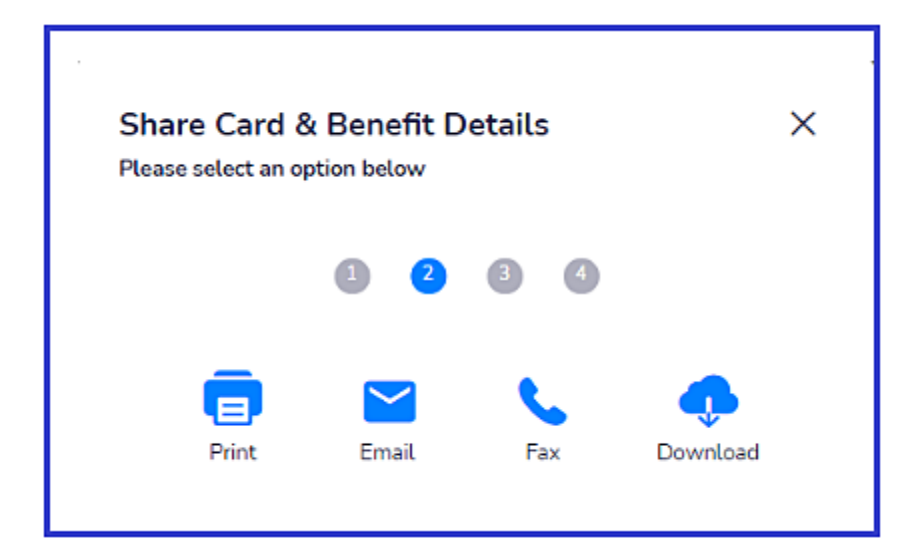

Summary of benefits and summary of plan descriptions can be viewed along with member information, pharmacy information, in network and out of network deductibles and out-of-pocket maximums (individual and family) as well as claim submission and benefit question information. This information has a shareable function.

#### **Plan summary and member information**

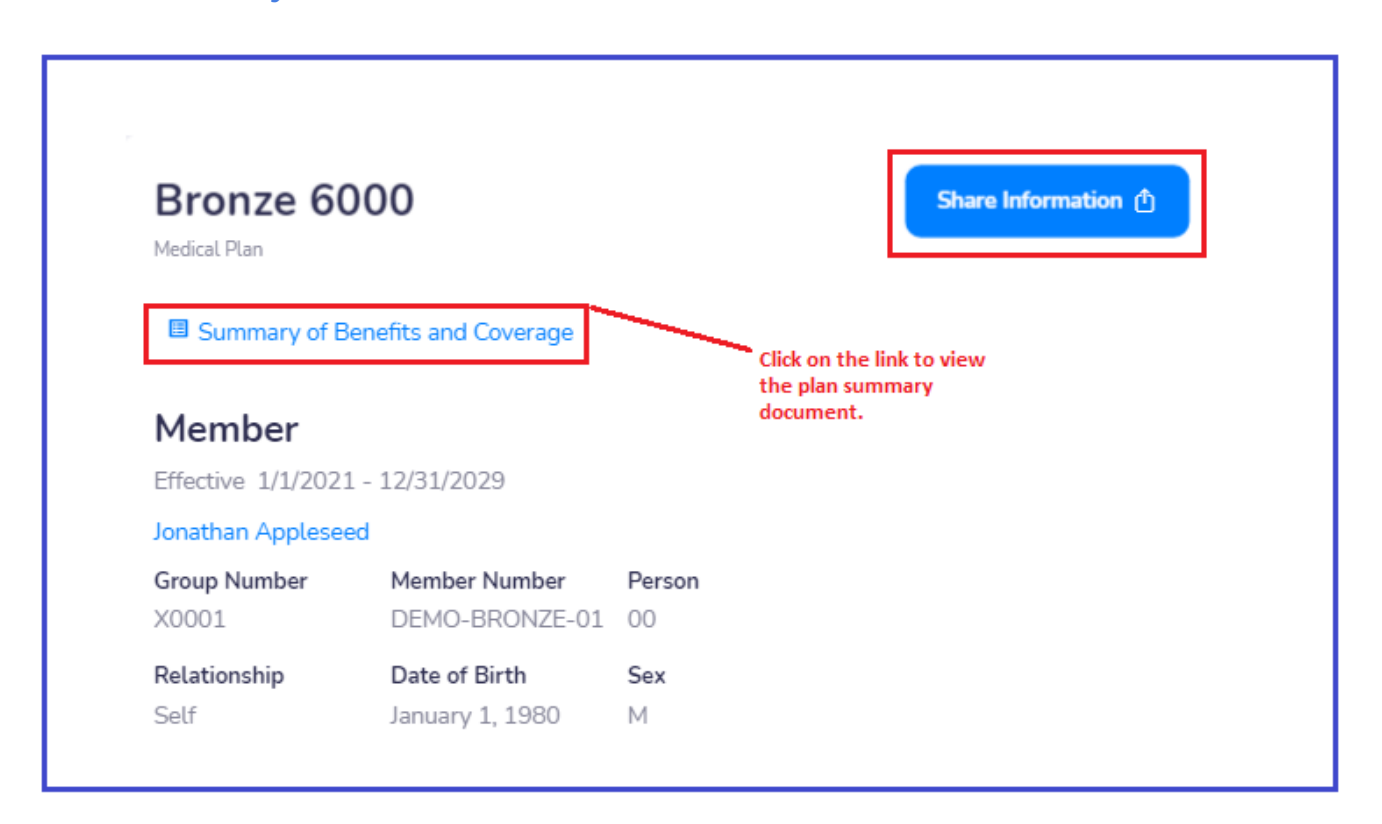

## **Network Information**

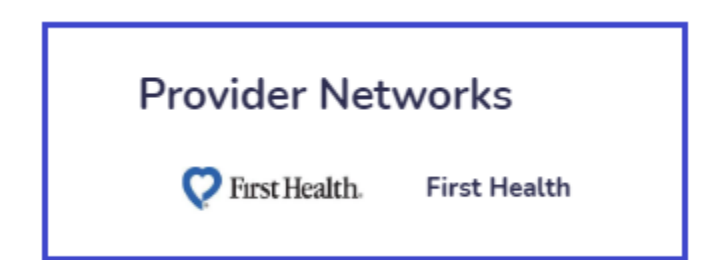

# **Pharmacy Benefits Information**

| Prescription Benefits |        |          |
|-----------------------|--------|----------|
| Rx PCN                | Rx BIN | Rx Group |
| RXS                   | 24814  | EHPX0001 |

# **Claim Submissions and Benefit Questions**

| Mail Claims To:                                  | EDI Paver ID | Member Support | Provider Support |
|--------------------------------------------------|--------------|----------------|------------------|
| Aither Health<br>PO Box 211440<br>Fagan MN 55121 | 64884        | (833) 370-9235 | (833) 370-9235   |

Note: The "Mail Claims To" field may have an alternate address listed based on the network the member's plan is participating with.

Ex. If the plan network is Midlands Choice the address would be listed as follows: Midlands Choice P.O. Box 5809 Troy, MI 48007

# **Benefits In Network**

| \$827.44          | \$6,000.00     | \$827.44                 |             | \$8,150.00  |
|-------------------|----------------|--------------------------|-------------|-------------|
| Family Deductible |                | Family Out of Pocket Max |             |             |
| \$827.44          | \$9,000.00     | \$827.44                 |             | \$12,000.00 |
|                   | Coverage Type  | Copay                    | Coinsurance |             |
|                   | Primary Care   | \$10.00                  | n/a         |             |
|                   | Specialist     | \$80.00                  | n/a         |             |
|                   | Urgent Care    | \$100.00                 | n/a         |             |
|                   | Emergency Room | n/a                      | 40%         |             |
|                   |                |                          |             |             |

# **Benefits Out of Network**

| Out Of Network |                | Family Dec | ductible    |             |
|----------------|----------------|------------|-------------|-------------|
| \$827.44       | \$6,000.00     | \$827.44   |             | \$18,000.00 |
|                | Coverage Type  | Copay      | Coinsurance |             |
|                | Primary Care   | n/a        | 50%         |             |
|                | Specialist     | n/a        | 50%         |             |
|                | Urgent Care    | n/a        | 50%         |             |
|                | Emergency Room | n/a        | 40%         |             |
|                |                |            |             |             |

# <u>The Inbox Tab</u>

Allows members to review incoming messages and any archived messages.

| Inbox Inbox Archived |                    |
|----------------------|--------------------|
| Search Date ↓ ~      |                    |
|                      |                    |
|                      | No messages found. |